# **SCAN DATA ISSUES RESOLUTION GUIDE: RETAILER EDITION**

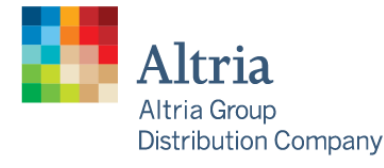

Servicing:

Philip Morris USA U.S. Smokeless Tobacco Company John Middleton Helix Innovations Nu Mark

AGDC POS Scan Team | January 2021 | Final | For Trade Use Only

Scan Data Issues Resolution Guide

## **Issue Resolution Guide - Reporting**

AGDC SCAN DATA PROGRAM

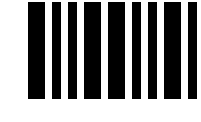

Click the Icon to return to the main menu

Scenario 1: No Multi-Pack "Y" Indicators

Scenario 2: No Loyalty Codes; UPCs

Scenario 3: Incorrect Multi-Pack/Can Reporting-Failing Volume Example

Scenario 4: Incorrect Multi-Pack/Can Reporting- Ineligible Volume Example

Scenario 5: Pricing Opportunities

Scenario 6: Scan Data Submission Opportunities (Missing, Failing Timely, or Failing Max)

Scenario 7: Store elected to Scan – No File Submitted

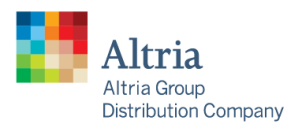

Servicing: Philip Morris USA U.S. Smokeless Tobacco Company John Middleton Helix Innovations Nu Mark

### **Store Missing Multi-Pack Indicators**

Situation: Store is elected into Multi-Pack, but none of the Scan Data submitted by the Store shows any Multi-Pack transactions.

Example for illustration purposes only

#### Multi-Pack Report for March 2020

This report is unlocked and will update when resubmissions are processed

| Data Through           | 02/29/2020 | 03/07/2020 | 03/14/2020 | 03/21/2020 |
|------------------------|------------|------------|------------|------------|
| Latest Submission Date | 03/17/2020 | 03/23/2020 | 03/16/2020 | 03/23/2020 |

| Election | Initiative Status                 | STORE Anchor | Price Buffer | Marlboro Multi- | Mainline Non- | Validation Price | Total Multi-Pack | Total Multi-Pack | Ineligible Multi-Pack Volume | Total Marlboro Non |
|----------|-----------------------------------|--------------|--------------|-----------------|---------------|------------------|------------------|------------------|------------------------------|--------------------|
|          |                                   | Price        |              | Pack Allowance  | Menthol       |                  | Reported Volume  | Reported Volume  | (Carton and Product          | Multi-Pack volume  |
|          |                                   |              |              |                 | Allowances    |                  | Passing Price    | Failing Price    | Promotion Multi-Pack)        |                    |
| MLP II   | Opted-In, No Multi-Pack Indicator |              |              |                 |               |                  |                  |                  |                              |                    |

**STEP 1** Determine if your system has an active Multi-Pack/Can promotion running for the Promotion Period.

- If No, you will need to set up the Multi-Pack/Can promotion according to your elected promotion and ensure you are following the AGDC Scan Data Retail Reporting Requirements.
- If Yes, then determine if Multi-Pack/Can promotion is ringing up correctly at the register during a transaction. If the promotion is not ringing up, make sure Multi-Pack/Can promotion is sent to the Point of Sale (POS) register from the back office system.

**STEP 2** If Multi-Pack/Can promotion is running correctly make sure the you have enabled the "Y" indicators for all Multi-Pack/Can transactions within your file. See AGDC Scan Data Retail Reporting Requirements. If using a Third Party Scan Data Service Provider to report Scan Data, you will need to contact your Third Party Scan Data Service Provider and ask them to turn on the "Y" indicators for Multi-Pack/Can transactions.

**STEP 3** If you have additional questions, please reach out the AGDC Retail Service Center for additional support at 1-866-928-3510.

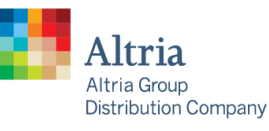

Servicing: Philip Morris USA U.S. Smokeless Tobacco Company John Middleton Helix Innovations Nu Mark

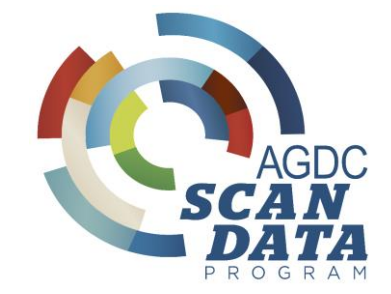

## **Store Missing Loyalty Codes**

Situation: Store is elected into PM USA or USSTC Loyalty Fund Program (LFP), but none of the Scan Data submitted by the Store shows any Loyalty transactions.

Example for illustration purposes only

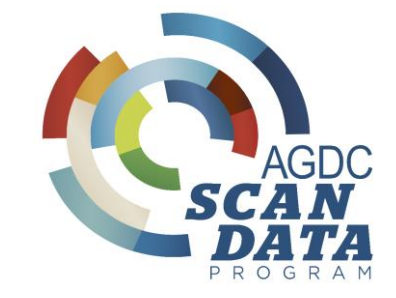

#### Loyalty Report for 04/05/2020 - 09/19/2020

This report is unlocked and will update when resubmissions are processed

| Data Through           | 04/11/2020   04/18/2020   04/25/2020   05/02/2020   05/09/2020   05/16/2020   05/23/2020   05/30/2020   06/06/2020 |
|------------------------|----------------------------------------------------------------------------------------------------|
| Latest Submission Date | 06/11/2020   06/11/2020   06/11/2020   06/11/2020   06/11/2020   06/11/2020   06/11/2020   06/04/2020   06/08/2020 |

| Initiative Status                   | LFP Election                                         | Brand Name | LFP Effective (Start) Date | LFP Termination (End) Date | LFP Offer<br>(Allowance) | 202004 | 202005 | 202006 | Period Running<br>Total |
|-------------------------------------|------------------------------------------------------|------------|----------------------------|----------------------------|--------------------------|--------|--------|--------|-------------------------|
| Opted In, No Loyalty Promotion Code | PERIOD 2 2020 LFP MARL<br>LEAD BUY 2 SAVE \$1.00 NOW | Marlboro   | 04/05/2020                 | 06/27/2020                 | 1.00                     |        |        |        |                         |

**STEP 1** Determine if you have an active Loyalty promotion running in your Store's system for the Promotion Period.

- If No, you will need to set up the Loyalty promotion and ensure that it is reported accurately using the AGDC Scan Data Retail Reporting Requirements.
- If Yes, then make sure you have the correct Loyalty Promotion Codes to report. Loyalty Codes available on the page 5.

**STEP 2** If **Yes**, then determine if Loyalty promotion is ringing up correctly at the register. If the Loyalty promotion is not ringing up correctly make sure the Loyalty promotion is sent to the Point of Sale (POS) register from the back office system. If utilizing a Third Party Scan Data Service Provider, contact the Third Party Scan Data Service Provider for additional support.

**STEP 3** If you have additional questions, please reach out the AGDC Retail Service Center for additional support at 1-866-928-3510.

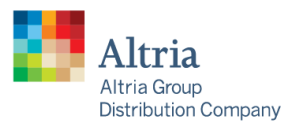

Servicing: Philip Morris USA U.S. Smokeless Tobacco Company John Middleton Helix Innovations Nu Mark

### **Loyalty Codes**

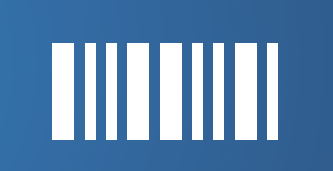

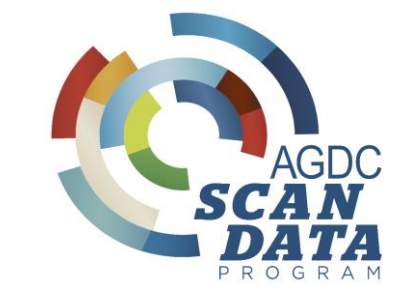

| Operating Company | Date(s) of Loyalty Fund<br>Program | Rate Offer                      | Loyalty Promotion Code |  |
|-------------------|------------------------------------|---------------------------------|------------------------|--|
| PM USA            | Current                            | Varies by State and election    | 028200197214           |  |
|                   | Current to 4/3/2021                | Varies by State and<br>election | 073100070013           |  |
| USSTC             | 4/4/2021 - 8/28/2021               | \$0.25 off transaction          | 073100056703           |  |
|                   | 4/4/2021 - 8/28/2021               | \$0.50 off transaction          | 073100056710           |  |
|                   | 8/28/2021 – 1/1/2022               | TBD                             | TBD                    |  |
|                   | 8/28/2021 – 1/1/2022               | TBD                             | TBD                    |  |
| Helix             | Current                            | Varies by election              | 840095781008           |  |

\*\*Last updated 3/25/21. Please reference insightsc3m.com Message center, Scan Data Resource Center, Loyalty Information

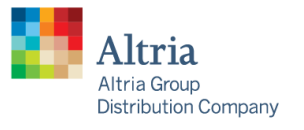

Servicing: Philip Morris USA U.S. Smokeless Tobacco Company John Middleton Helix Innovations Nu Mark

AGDC POS Scan Team | January 2021 | Final | For Trade Use Only

### **Incorrect** <u>Multi-Pack/Can</u> Reporting-Failing Price

Situation: Store is reporting Multi-Pack/Can transactions, but they are not reporting accurately. This causes Multi-Pack/Can transaction failures.

The most common cause for this failure occurs when the Multi-Pack/Can discount is not correctly applied to transactions with

an odd number of packs/cans.

Example for illustration purposes only

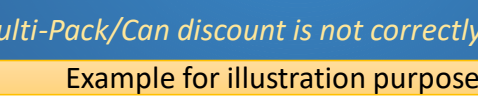

#### Multi-Pack Report for May 2020

This report is unlocked and will update when resubmissions are processed

| Data Through      |           | 05/02 | 2/2020   05/0 | 09/2020   05/16/2 | 020   05/23/2020 | -                |                        |                        |                              |                    |
|-------------------|-----------|-------|---------------|-------------------|------------------|------------------|------------------------|------------------------|------------------------------|--------------------|
| Latest Submissio  | on Date   | 05/05 | 5/2020   05/1 | 11/2020   05/19/2 | 020   05/27/2020 | -                |                        |                        |                              |                    |
| Initiative Status | STORE And | hor   | Price Buffer  | Marlboro Multi-   | Mainline Non-    | Validation Price | Total Multi-Pack       | Total Multi-Pack       | Ineligible Multi-Pack Volume | Total Marlboro Non |
|                   | Price     |       |               | Pack Allowance    | Menthol          |                  | <b>Reported Volume</b> | <b>Reported Volume</b> | (Carton and Product          | Multi-Pack volume  |
|                   |           |       |               |                   | Allowances       |                  | Passing Price          | Failing Price          | Promotion Multi-Pack)        |                    |
| Active            |           | 6.95  | 0.00          | 0.25              | 0.00             | 6.70             | 896                    | 56                     | 0                            | 1530               |

#### Multi-Can Report for May 2020

| Initiative Name                                       | Brand Name              | Initiative<br>Status | Single Can<br>Mode Price | Minimum Retailer<br>Required Discount<br>Per Can | USSTC<br>Contribution | Validation Price | Mode Unit Price<br>of Multi-Can | Pass/Fail | Total Multi-<br>Can Reported<br>Volume | Ineligible Multi-<br>Can (Refer to<br>Glossary) | Total Non Multi-<br>Can volume for<br>elected brand |
|-------------------------------------------------------|-------------------------|----------------------|--------------------------|--------------------------------------------------|-----------------------|------------------|---------------------------------|-----------|----------------------------------------|-------------------------------------------------|-----------------------------------------------------|
| CopeWG/MT & Skoal Classic/Xtra<br>MultiCan \$0.15/can | Skoal Classic/X-<br>Tra | Active               | 4.58                     | 0.00                                             | 0.15                  | 4.43             | 4.48                            | Fail      | 300                                    | 120                                             | 83                                                  |

**STEP 1** Determine if your promotion is set up to accurately discount SKUs based on multi-unit amount.

- If not, update the promotion set up to apply the correct savings per pack/can to meet the requirements of your multi-unit election.
- If yes, determine if any SKUs are incorrectly priced causing packs/cans to not meet the validation prices when the discount is applied. If so, correct pack/can price as necessary to meet requirements to earn promotion funds.

STEP 2 If you have additional questions, please reach out the AGDC Retail Service Center for additional support at 1-866-928-3510.

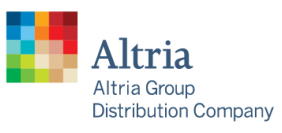

Servicing: Philip Morris USA U.S. Smokeless Tobacco Company John Middleton Helix Innovations Nu Mark

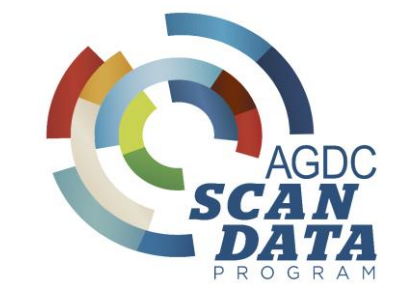

### Incorrect <u>Multi-Pack/Can</u> Reporting-Ineligible Volume

Situation: Store is elected into Multi-Can BEF, but they are not reporting accurately. In this example the discount is only being applied to two of the three cans within the transaction. The example below would be an accurate report for the Transaction +2 BEF, but not for the Multi-Can BEF.

Example for illustration purposes only

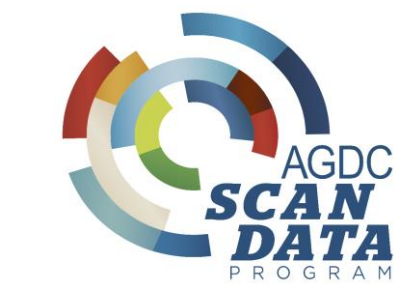

#### Multi-Can Report for May 2020

This report is unlocked and will update when resubmissions are processed

| Data Through           | 05/02/2020 | 05/09/2020 | 05/16/2020 | 05/23/2020 |
|------------------------|------------|------------|------------|------------|
| Latest Submission Date | 05/05/2020 | 05/11/2020 | 05/19/2020 | 05/27/2020 |

| Initiative Name                                       | Brand Name              | Initiative<br>Status | Single Can<br>Mode Price | Minimum Retailer<br>Required Discount<br>Per Can | USSTC<br>Contribution | Validation Price | Mode Unit Price<br>of Multi-Can | Pass/Fail | Total Multi-<br>Can Reported<br>Volume | Ineligible Multi-<br>Can (Refer to<br>Glossary) | Total Non Multi-<br>Can volume for<br>elected brand |
|-------------------------------------------------------|-------------------------|----------------------|--------------------------|--------------------------------------------------|-----------------------|------------------|---------------------------------|-----------|----------------------------------------|-------------------------------------------------|-----------------------------------------------------|
| CopeWG/MT & Skoal Classic/Xtra<br>MultiCan \$0.15/can | Skoal Classic/X-<br>Tra | Active               | 4.58                     | 0.00                                             | 0.15                  | 4.43             | 4.48                            | Fail      | 300                                    | 120                                             | 83                                                  |

What is Ineligible Volume: The number of ineligible packs or cans with a Multi-Pack/Can Indicator in file submission. For buy 2+ and save Multi-Pack/Can options, ineligible volume includes Product Promotions cartons and rolls. For buy 5+ cans or rolls and save Multi-Can options, ineligible transactions include Product Promotions.

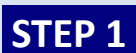

**STEP 1** Determine if you are including ineligible SKUs (Roll UPCs or Promotional UPCs) in the Multi-Can reporting.

If **Yes**, remove ineligible SKUs from Multi-Pack/Can promotional set up.

STEP 2 If you have additional guestions, please reach out the AGDC Retail Service Center for additional support at 1-866-928-3510.

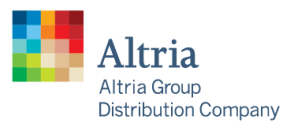

Servicing: Philip Morris USA U.S. Smokeless Tobacco Company John Middleton Helix Innovations Nu Mark

## **Pricing Opportunities**

Example Report shows opportunity for Marlboro Black Family Non-Menthol SPP.

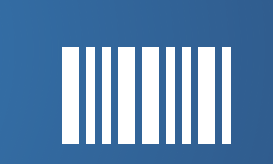

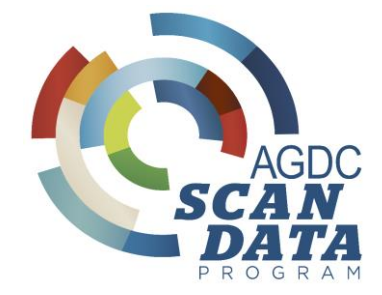

| Pricing Opportunities for April 2020 Marlboro Black Family Non-Menthol SPP |                                                   |  |  |  |  |  |  |
|----------------------------------------------------------------------------|---------------------------------------------------|--|--|--|--|--|--|
| Data Through                                                               | 04/04/2020   04/11/2020   04/18/2020   04/25/2020 |  |  |  |  |  |  |
| Latest Submission Date                                                     | 04/10/2020   04/22/2020   04/22/2020   04/30/2020 |  |  |  |  |  |  |

| Daily Mode Price of All Marlboro<br>Mainline SKUs | Promotional Allowance | Total Allowance | Promotion Max<br>Price | Daily Mode Price of<br>Promoted SKUs |  |
|---------------------------------------------------|-----------------------|-----------------|------------------------|--------------------------------------|--|
| \$6.03                                            | \$0.23                | \$0.23          | \$5.80                 | \$6.03                               |  |

Mode Price is the most frequently reported final price for a particular SKU each day.

**STEP 1** Review failing price group(s) and determine affected SKUs. Validate if SKUs are at or below the promotion max price to meet the requirements necessary to earn promotion funding.

• If no, update necessary SKUs to meet pricing pass-through requirements for your chosen program election.

**STEP 2** If you have additional questions, please reach out the AGDC Retail Service Center for additional support at 1-866-928-3510.

Example for illustration purposes only

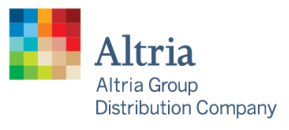

Servicing: Philip Morris USA U.S. Smokeless Tobacco Company John Middleton Helix Innovations Nu Mark

### **Submission Opportunities** Example Report shows opportunity for missing AOT submission, failing timely scan submission requirement and

Example Report shows opportunity for missing AOT submission, failing timely scan submission requirement and corrective actions for other submission opportunities a store may encounter.

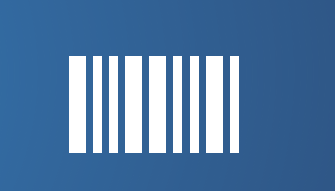

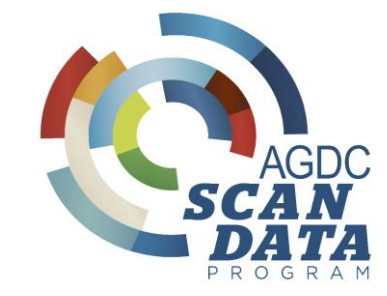

| Scan Data Submissions |          |  |  |  |  |
|-----------------------|----------|--|--|--|--|
| Account #             |          |  |  |  |  |
| Cycle / Year          | Apr 2020 |  |  |  |  |
| Company               | AGDC     |  |  |  |  |

| Contract Plan<br>Code | Submitter Name | Submission<br>Requirement | # of Weeks In<br>Cycle | # of Weeks<br>Submitted | 03/29 - 04/04 | 04/05 - 04/11 | 04/12 - 04/18 | 04/19 - 04/25 | Weeks Failing<br>"Timely"<br>Requirement | # File<br>Submissions |
|-----------------------|----------------|---------------------------|------------------------|-------------------------|---------------|---------------|---------------|---------------|------------------------------------------|-----------------------|
| TS                    | ACCOUNT #1     | All Tobacco               | 4                      | 3                       | YES           | YES           |               | YES           | 1                                        | 3                     |
| TS                    | ACCOUNT #1     | PM USA                    | 4                      | 4                       | YES           | YES           | YES           | YES           | 1                                        | 4                     |
| TS                    | ACCOUNT #1     | USSTC                     | 4                      | 4                       | YES           | YES           | YES           | YES           | 1                                        | 4                     |

Example for illustration purposes only

### **Corrective Actions:**

**Missing Scan Submissions** – Resubmit Scan Data file(s) for missing week(s) prior to resubmission deadline.

**Failing Timely Scan Submissions** –Submitted Scan Data files after the submission deadline. Stores must submit each week's Scan Data file no later than two (2) Fridays after the week ending date for the file.

**Failing Submission Cap** – Exceeded the maximum number of resubmissions for any Scan Data files, and therefore will not earn any AGDC Scan Data Program payments for the Promotion Period.

Refer to the AGDC Scan Data Program External Presentation (Pages 13 – 21)

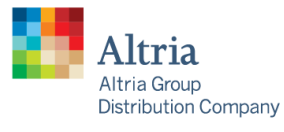

Servicing: Philip Morris USA U.S. Smokeless Tobacco Company John Middleton Helix Innovations Nu Mark

## **No Scan Files Submitted**

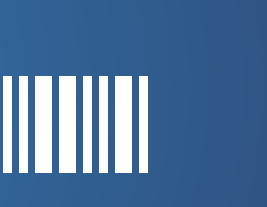

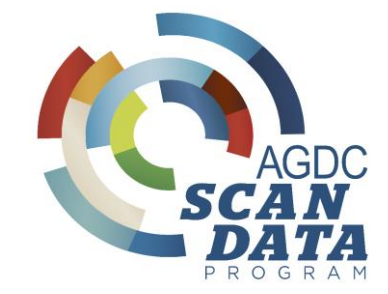

#### Example for illustration purposes only

| Scan Data Submissions |          |  |  |  |
|-----------------------|----------|--|--|--|
| Account #             |          |  |  |  |
| Cycle / Year          | Apr 2020 |  |  |  |
| Company               | AGDC     |  |  |  |

| Contract Plan<br>Code | Submitter Name | Submission<br>Requirement | # of Weeks In<br>Cycle | # of Weeks<br>Submitted | 03/29 - 04/04 | 04/05 - 04/11 | 04/12 - 04/18 | 04/19 - 04/25 | Weeks Failing<br>"Timely"<br>Requirement | # File<br>Submissions |
|-----------------------|----------------|---------------------------|------------------------|-------------------------|---------------|---------------|---------------|---------------|------------------------------------------|-----------------------|
| TS                    | ACCOUNT #1     | All Tobacco               | 4                      | 0                       |               |               |               |               | 4                                        | 0                     |
| TS                    | ACCOUNT #1     | PM USA                    | 4                      | 0                       |               |               |               |               | 4                                        | 0                     |
| TS                    | ACCOUNT #1     | USSTC                     | 4                      | 0                       |               |               |               |               | 4                                        | 0                     |

### **Corrective Actions:**

Review Scan Data Submissions Report. Resubmit files or follow up with Third Party Scan Data Service Provider, if applicable, to do so. If you have done so already, you can contact the **Scan Data Help Desk @ 1-844-230-3454** or email **ScanDataHelpDesk@IRIworldwide.com** for additional assistance.

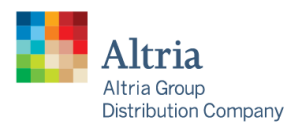

Servicing: Philip Morris USA U.S. Smokeless Tobacco Company John Middleton Helix Innovations Nu Mark